# CUSTOMIZAÇÃO DO SIPAC (PATRIMÔNIO)

# Alteração do responsável (localidade):

Quando for promovida alguma alteração do responsável pela localidade, novos Termos de Responsabilidade serão gerados automaticamente em nome do novo responsável. Estes novos Termos de Responsabilidade gerados estarão disponíveis para autenticação.

### Notificação automática de alteração de responsável:

Quando for promovida alguma alteração definitiva do responsável pela unidade, será enviado um e-mail de notificação para o gestor de patrimônio informando-o que novos termos de responsabilidade precisam ser emitidos em nome do novo responsável. Estes novos Termos de Responsabilidade emitidos estarão disponíveis para autenticação.

### Emitir Termos de Responsabilidade:

Após o recebimento do e-mail de notificação informando que novos termos de responsabilidade precisam ser emitidos em nome do novo responsável, o gestor de patrimônio deverá fazê-lo em:

# SIPAC -> Patrimônio -> Gerência -> Alterações -> Emitir Termo de Responsabilidade

| JDIO ANTONIO P              | ODRIGUES CAM                       |                                   |                           | Drçamento: 2016              | Módulos        | 🝏 Caixa Postal | Portal Admin. | Alterar senh                       |
|-----------------------------|------------------------------------|-----------------------------------|---------------------------|------------------------------|----------------|----------------|---------------|------------------------------------|
| CORDENADORIA I              | )E ALMOXARIFADO E                  | PATRIMONI (11.07.03.              | 10.08.01)                 |                              | 🥝 Ajuda        |                |               |                                    |
| MÓDULOS                     |                                    |                                   |                           |                              |                |                | Por           | TAIS                               |
|                             | 3                                  | 2                                 |                           |                              |                |                |               |                                    |
| endimento de<br>Requisições | Almoxarifado                       | Auditoria e Controle<br>Interno   | Biblioteca                | Boletim de Serv              | viços Bolsa    | 15             | Po            | ortal Administrat                  |
| <b></b>                     |                                    | 1                                 | 23                        | 3                            |                |                |               | 22                                 |
| Catálogo de<br>Materiais    | Compra de Mat.<br>Informacionais   | Compras                           | Licitação                 | Compras -<br>Registros de Pr | Contra<br>eços | tos            |               | Portal da Direçã<br>Centro/Hospita |
|                             |                                    | 2                                 | 2                         | 3                            | <b>F</b>       | ł.             |               |                                    |
| etos/Convênios              | Faturas                            | Infraestrutura                    | Liquidação de<br>Despesas | Orçamento                    | DDC            | •              | P             |                                    |
|                             |                                    |                                   |                           | 3                            | 0              | 0              |               | 8                                  |
| Patrimônio                  | atrimônio Imóvel                   | Processos com<br>Código de Barras | Protocolo                 | Restaurante                  | s Transpo      | rtes           |               | Portal da Reitor                   |
| DUTROS SISTEMA              | s                                  |                                   |                           |                              |                |                |               |                                    |
| ema Acadêmico<br>(SIGAA)    | Sistema de Rec.<br>Humanos (SIGRH) | SIGAdmin                          |                           |                              |                |                |               |                                    |
|                             |                                    |                                   | Memora                    | ndos Eletrônico              | s              |                |               |                                    |

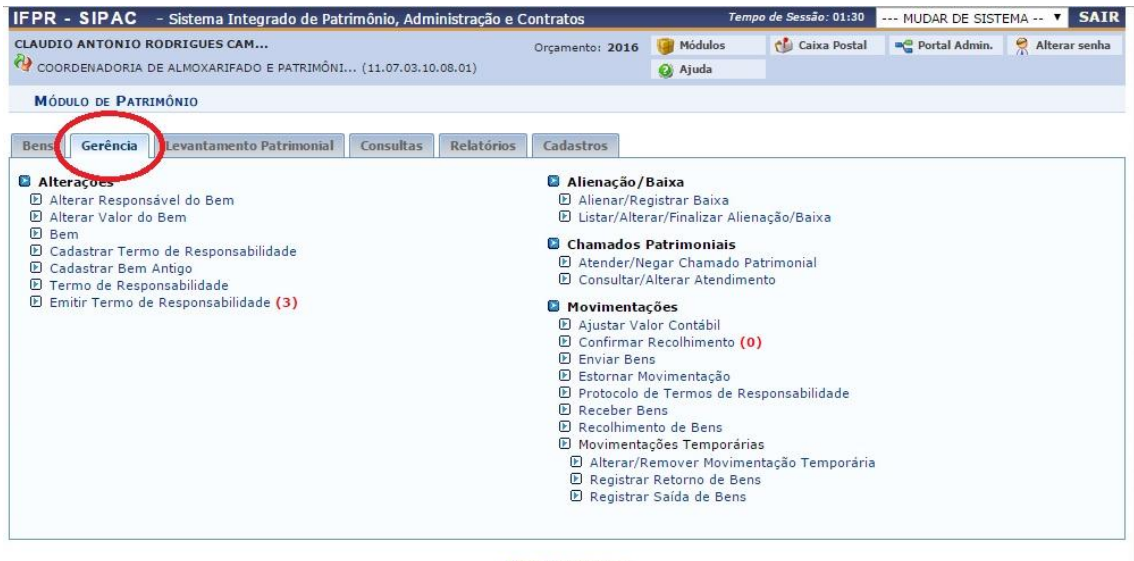

#### Menu Patrimônio

SIPAC | DTIC - Diretoria da Tecnologia de Informação e Comunicação - IFPR - Para duvidas acesse o HelpDesk Institucional | © UFRN | homemcoisa.ifpr.edu.br.srv1inst2 v4.4.19.s\_166 07/01/2016 14:03

| IFPR - SIPAC - Sistema Integrado de Patrimônio, Administração e                                  |                                                                                                    |                                                                                           | inistração e C  | Contratos            | ontratos Tempo de Sessão: 01:                                                                                                    |                                                                                                    |                                                                                         | EMA V SAIR |  |
|--------------------------------------------------------------------------------------------------|----------------------------------------------------------------------------------------------------|-------------------------------------------------------------------------------------------|-----------------|----------------------|----------------------------------------------------------------------------------------------------|----------------------------------------------------------------------------------------------------|-----------------------------------------------------------------------------------------|------------|--|
| CLAUDIO ANTONIO RODRIGUES CAM<br>V coordenadoria de almoxarifado e patrimôni (11.07.03.10.08.01) |                                                                                                    |                                                                                           | Orçamento: 2016 | 🎯 Módulos<br>🥝 Ajuda | 🍏 Caixa Postal                                                                                                    | 嘴 Portal Admin.                                                                                                    | 🔗 Alterar senha                                                                         |            |  |
| Mód                                                                                              | ULO DE PATR                                                                                                  | IMÔNIO                                                                                    |                 |                      |                                                                                                    |                                                                                                    |                                                                                         |            |  |
| Bens Gerência Levantamento Patrimonial Consultas Relatórios                                      |                                                                                                    |                                                                                           | Cadastros       |                      |                                                                                                    |                                                                                                    |                                                                                         |            |  |
| P Alte<br>P Alte<br>P Be<br>P Ca<br>P Ca<br>P Ca<br>P Ca<br>P Te                                 | rayues<br>erar Response<br>mar Valor do<br>m<br>dastrar Term<br>dastrar Fern<br>mo de Resp<br>nitir Termo de | savel do Bem<br>o Bem<br>no de Responsabilidade<br>onsabilidade<br>e Responsabilidade (3) |                 |                      | <ul> <li>Anteriação)</li> <li>A lienar/Re</li> <li>Listar/Alte</li> <li>Consultar/</li> <li>Movimenta</li> <li>Ajustar Va</li> <li>Confirmar</li> <li>Enviar Ber</li> <li>Estornar ħ</li> <li>Protocolo</li> <li>Receber B</li> <li>Recolhime</li> <li>Movimenta</li> <li>Alterar/F,</li> <li>Registra</li> <li>Registra</li> </ul> | parxa<br>gistrar Baixa<br>rar/Finalizar Aliei<br>egar Chamado P<br>Alterar Atendime<br>ções<br>lor Contábil<br>Recolhimento (0<br>Is<br>lovimentação<br>de Termos de Re<br>ens<br>nto de Bens<br>sções Temporárii<br>temover Movime<br>r Retorno de Bens<br>Saída de Bens | nação/Baixa<br>latrimonial<br>ento<br>esponsabilidade<br>as<br>entação Temporária<br>is |            |  |

Menu Patrimônio SIPAC | DTIC - Diretoria da Tecnologia de Informação e Comunicação - IFPR - 1995 divide a servici v4.4.19.5\_166 07/01/2016 13:53

| © UFRN | homemcoisa.ifpr.edu.br.srv1inst2 ·

| UDIO ANTONIO RODRIGUES CAM        |                                    | Omenadas 2016          | Módulos                   | Caiva Postal       | 🖉 Portal Admin 🛛 🤗 A   | lterar senh |
|-----------------------------------|------------------------------------|------------------------|---------------------------|--------------------|------------------------|-------------|
| COORDENADORIA DE ALMOXARIFADO     | D E PATRIMÔNI (11.07.03.10.08.01)  | Orçamento: 2016        | <ul> <li>Ajuda</li> </ul> | Caixa Postai       |                        | uterar senn |
| Esta operação exibe todos os term | os de responsabilidade pendentes p | ara emissão, com o seu | atual e novo resp         | oonsável de unidad | Je.                    |             |
| Patrimônio > Emitir Termos d      | E RESPONSABILIDADE                 |                        |                           |                    |                        |             |
|                                   | LISTA P                            | ARA EMISSÃO DE TERM    | os (3)                    |                    |                        |             |
| Unidade                           | Responsável                        | Novo Responsável       |                           | Data               | Observação             |             |
| CAMPUS UNIÃO DA VITÓRIA           | TERMO SEM RESPONSÁVEL              | PATRICIA CAMBRUS       | SI BORTOLINI              | 13/04/2/15         |                        |             |
| CAMPUS TELEMACO BORBA             | KARINA MELLO BONILAURE             | LEANDRO ROBERTO        | BARAN                     | 27/07/2015         |                        |             |
| REITORIA                          | TERMO SEM RESPONSÁVEL              | ELIO DE ALMEIDA CO     | ORDEIRO                   | 21/07/2015         | Reitor Pró Tempore - ' | "MEC"       |
|                                   | Emitir Termo e Notifi              | car Servidor Cancela   | Remover Terr              | no                 |                        |             |
|                                   |                                    | Manu Dateimânia        |                           |                    |                        |             |

<u>\*Antes de "Emitir Termo e Notificar Servidor", verificar a descrição que</u> <u>consta no Campo "Observação". Só deverá ser emitido um novo Termo de</u> <u>Responsabilidade caso a alteração do responsável seja definitiva.</u>

| PR - SIPAC - Sistema Inte         | grado de Patrimônio, Administraçã   | o e Contratos          |                 |                     | MUDAR DE SIST   | EMA • 5A       |
|-----------------------------------|-------------------------------------|------------------------|-----------------|---------------------|-----------------|----------------|
| AUDIO ANTONIO RODRIGUES CAM       |                                     | Orçamento: 2016        | 🥥 Módulos       | 🝏 Caixa Postal      | 嘴 Portal Admin. | 🔗 Alterar senh |
| COORDENADORIA DE ALMOXARIFADO     | D E PATRIMÔNI (11.07.03.10.08.01)   |                        | 🧿 Ajuda         |                     |                 |                |
| Esta operação exibe todos os term | ios de responsabilidade pendentes p | ara emissão, com o seu | atual e novo re | sponsável de unidad | le.             |                |
| PATRIMÔNIO > EMITIR TERMOS I      |                                     |                        |                 |                     |                 |                |
|                                   | E RESPONSABILIDADE                  |                        |                 |                     |                 |                |
|                                   | LISTA P                             | ARA EMISSÃO DE TERMO   | os (3)          |                     |                 |                |
| Unidade                           | Responsável                         | Novo Responsável       |                 | Data                | Observação      |                |
| CAMPUS UNIÃO DA VITÓRIA           | TERMO SEM RESPONSÁVEL               | PATRICIA CAMBRUS       | SI BORTOLINI    | 13/04/2015          |                 |                |
| CAMPUS TELEMACO BORBA             | KARINA MELLO BONILAURE              | LEANDRO ROBERTO        | BARAN           | 27/07/2015          |                 |                |
| REITORIA                          | TERMO SEM RESPONSIVEL               | ELIO DE ALMEIDA CO     | ORDEIRO         | 21/07/2015          | Reitor Pró Temp | ore - "MEC"    |
| ·                                 | Emitir Termo e Notifi               | car Servidor Cancelar  | Remover Te      | rmo                 |                 |                |
|                                   |                                     |                        |                 |                     |                 |                |
|                                   |                                     |                        |                 |                     |                 |                |

# Autenticação de Termo de Responsabilidade:

A autenticação do(s) Termo(s) de Responsabilidade será realizada em:

*SIPAC -> Portal Administrativo -> Patrimônio -> Documentos -> Termo de Responsabilidade -> Autenticar* 

| IFPR - SIPAC                 | - Sistema Integra                  | do de Patrimônio, Ad              | ministração e Cor                  | ntratos                                      | Tempo de Sessão: 01:29        | MUDAR DE SISTEMA V SAIR              |
|------------------------------|------------------------------------|-----------------------------------|------------------------------------|----------------------------------------------|-------------------------------|--------------------------------------|
| CLAUDIO ANTONIO              | RODRIGUES CAM                      |                                   | c                                  | rçamento: 2016 🎯                             | Módulos 🛛 🔞 Caixa Postal      | 📲 Portal Admin. 🏾 🤗 Alterar senha    |
| COORDENADORIA                | DE ALMOXARIFADO E I                | PATRIMÔNI (11.07.03.              | 10.08.01)                          | 0                                            | Ajuda                         |                                      |
| MÓDULOS                      |                                    |                                   |                                    |                                              |                               | PORTAIS                              |
|                              | -                                  |                                   | 0                                  | -                                            |                               |                                      |
|                              | <b>S</b>                           |                                   |                                    |                                              | <b>P</b>                      |                                      |
| Requisições                  | Almoxarirado                       | Interno                           | DiDiloteca                         | boletim de Serviços                          | s Dolsas                      | Portal Administrativo                |
| <b></b>                      |                                    | 2                                 | 23                                 | <b>B</b>                                     | Z                             |                                      |
| Catálogo de<br>Materiais     | Compra de Mat.<br>Informacionais   | Compras                           | Licitação                          | Compras -<br>Registros de Preços             | Contratos                     | Portal da Direção<br>Centro/Hospital |
| 3                            |                                    | 2                                 | 2                                  | <b>F</b>                                     | <b>&gt;</b>                   |                                      |
| Projetos/Convênios           | Faturas                            | Infraestrutura                    | Liquidação de<br>Despesas          | Orçamento                                    | DDO                           | Portal da Fundação                   |
|                              |                                    |                                   |                                    | 3                                            | 0                             | 2                                    |
| Patrimônio                   | Patrimônio Imóvel                  | Processos com<br>Código de Barras | Protocolo                          | Restaurante                                  | Transportes                   | Portal da Reitoria                   |
|                              |                                    |                                   |                                    |                                              |                               |                                      |
| OUTROS SISTEM                | AS                                 |                                   |                                    |                                              |                               |                                      |
|                              | 3                                  | <b>6</b>                          |                                    |                                              |                               |                                      |
| Sistema Acadêmico<br>(SIGAA) | Sistema de Rec.<br>Humanos (SIGRH) | SIGAdmin                          |                                    |                                              |                               |                                      |
|                              |                                    |                                   |                                    |                                              |                               |                                      |
|                              |                                    |                                   | Memorar                            | idos Eletrônicos                             |                               |                                      |
| SIPAC   DTIC -               | Diretoria da Tecnologia            | de Informação e Comun             | icação - IFPR - Para<br>v4.4.19.s_ | dividas acesse o Hel<br>166 07/01/2016 14:09 | lpDesk Institucional   © UFRN | homemcoisa.ifpr.edu.br.srv1inst2 -   |

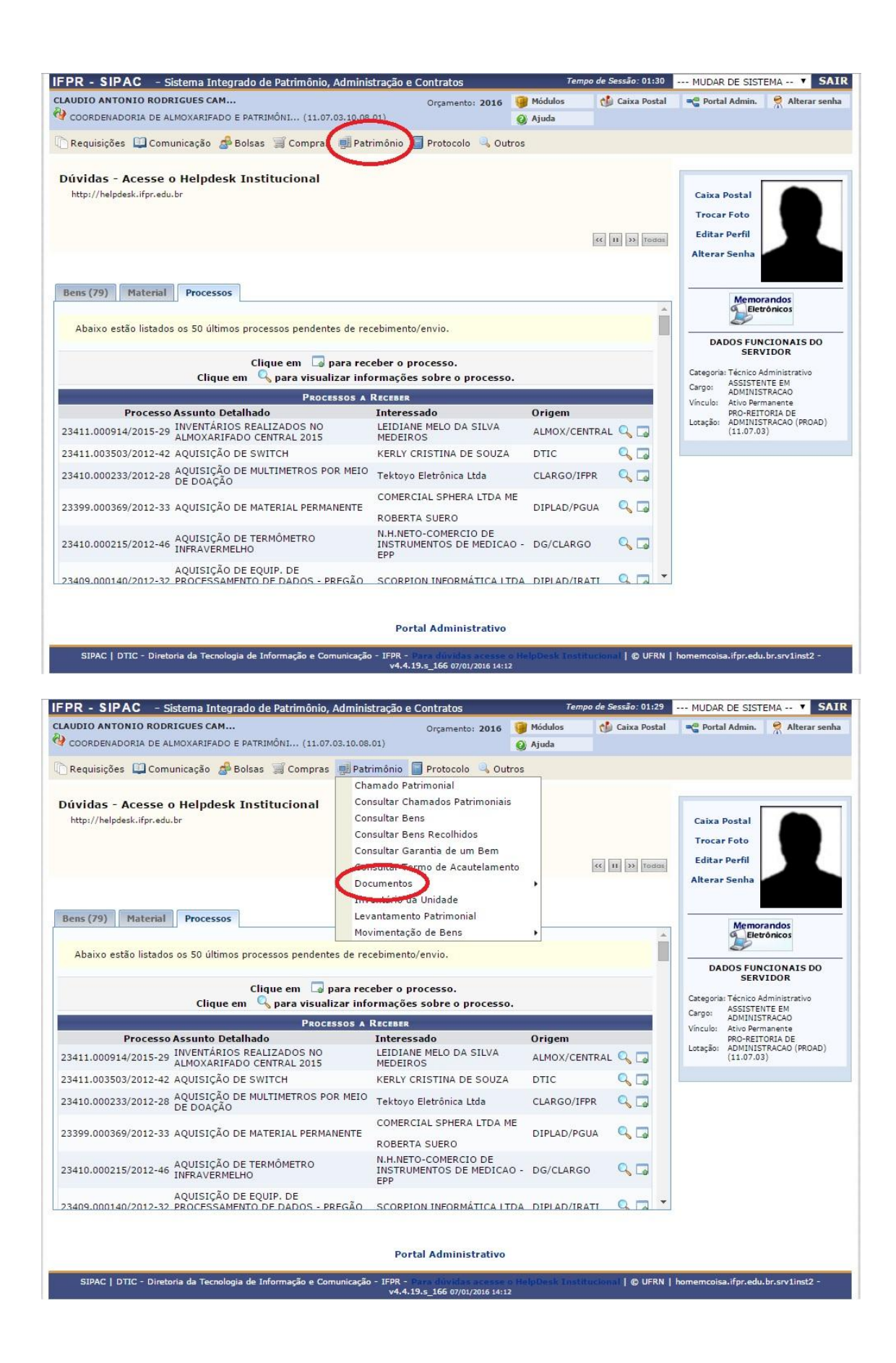

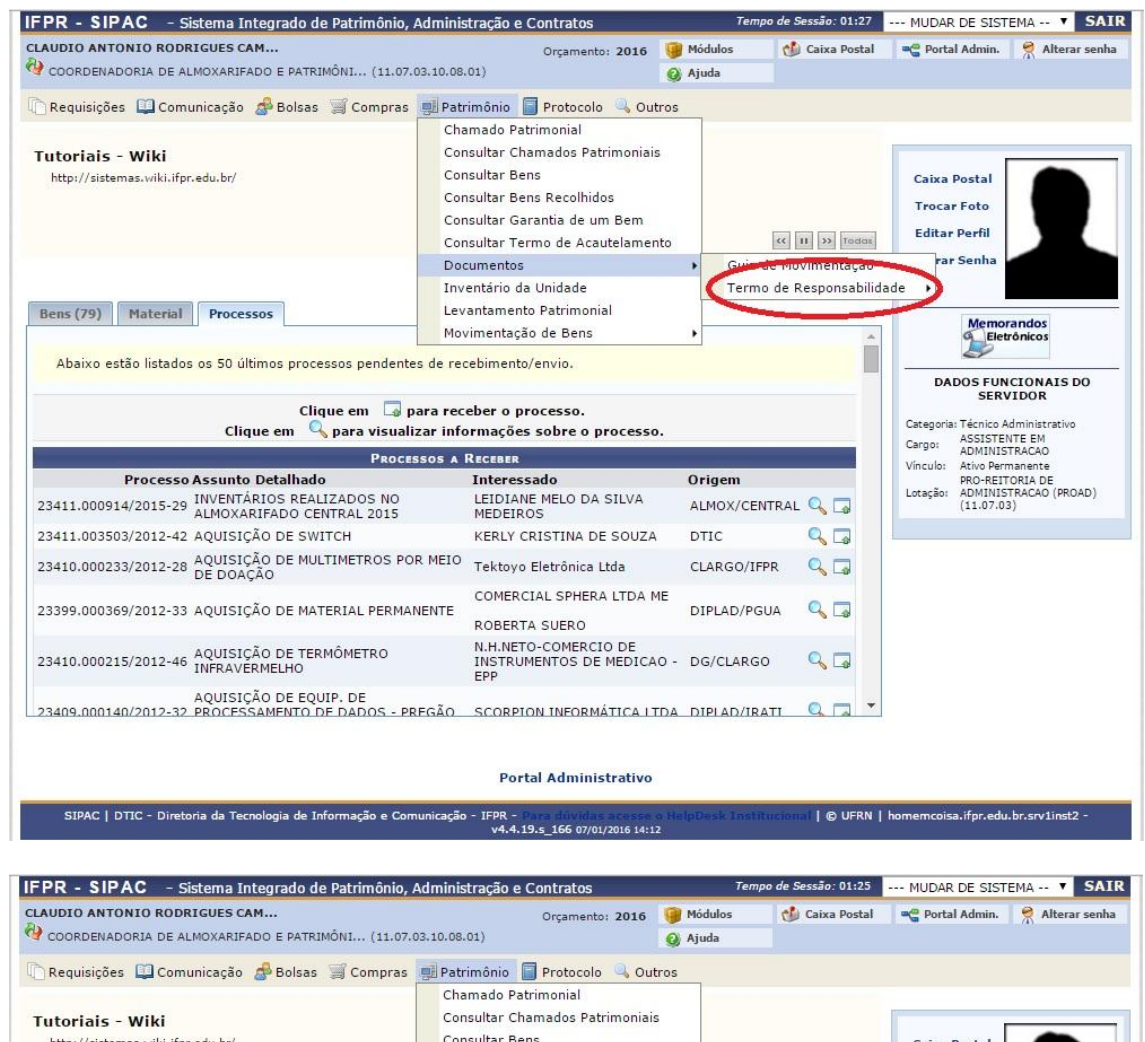

| CC                                                                                                    | onsultar Bens Recolhidos<br>onsultar Garantia de um Bem<br>onsultar Termo de Acautelamento | ~             | II >> Todas   | Caixa Postal<br>Trocar Foto<br>Editar Perfil                                                 |
|----------------------------------------------------------------------------------------------------|--------------------------------------------------------------------------------------------|---------------|---------------|----------------------------------------------------------------------------------------------|
| D                                                                                                    | ocumentos                                                                                  | Guia de Mo    | vimentação    | rar Senha                                                                                    |
| Bens (79) Material Processos Le                                                                                       | ventário da Unidade<br>vantamento Patrimonial<br>ovimentação de Bens                       | Termo de f    | Responsabilio | dade Autenticar<br>Memorandos<br>Eletrónicos                                                 |
| Abaixo estão listados os 50 últimos processos pendentes de r<br>Clique em 📮 para re<br>Clique em 💊 para visualizar in | ecebimento/envio.<br>ceber o processo.<br>formações sobre o processo.                      |               |               | DADOS FUNCIONAIS DO<br>SERVIDOR<br>Categoria: Técnico Administrativo<br>Cargor ASSISTENTE EM |
| Processos A                                                                                                    | RECEBER                                                                                    |               |               | Vínculo: Ativo Permanente                                                                    |
| Processo Assunto Detalhado<br>23411.000914/2015-29 INVENTÁRIOS REALIZADOS NO<br>ALMOXARIFADO CENTRAL 2015             | Interessado<br>LEIDIANE MELO DA SILVA<br>MEDEIROS                                          | ALMOX/CENTRAL | Q 🗔           | PRO-REITORIA DE<br>Lotação: ADMINISTRACAO (PROAD)<br>(11.07.03)                              |
| 23411.003503/2012-42 AQUISIÇÃO DE SWITCH                                                                              | KERLY CRISTINA DE SOUZA                                                                    | DTIC          | 0             |                                                                                              |
| 23410.000233/2012-28 AQUISIÇÃO DE MULTIMETROS POR MEIO<br>DE DOAÇÃO                                                   | <sup>D</sup> Tektoyo Eletrônica Ltda                                                       | CLARGO/IFPR   | Q 🖬           |                                                                                              |
| 23399.000369/2012-33 AQUISIÇÃO DE MATERIAL PERMANENTE                                                                 | COMERCIAL SPHERA LTDA ME<br>ROBERTA SUERO                                                  | DIPLAD/PGUA   | Q 🗔           |                                                                                              |
| 23410.000215/2012-46 AQUISIÇÃO DE TERMÔMETRO<br>INFRAVERMELHO                                                         | N.H.NETO-COMERCIO DE<br>INSTRUMENTOS DE MEDICAO -<br>EPP                                   | DG/CLARGO     | ۹.۵           |                                                                                              |
| AQUISIÇÃO DE EQUIP. DE<br>23409.000140/2012-32 PROCESSAMENTO DE DADOS - PREGÃO                                        | SCORPION INFORMÁTICA LIDA                                                                  | DIPLAD/IRATI  | Q [] -        |                                                                                              |
|                                                                                                    | Portal Administrativo                                                                      |               |               |                                                                                              |

v4.4.19.s\_166 07/01/2016 14:12